# Application Note 利用基于 **MSPM0** 的 **PGA460** 控制实现距离检测

# 🤴 Texas Instruments

## Jingguo Wang and Eason Zhou

摘要

本应用手册介绍了基于 PGA460 和 MSPM0C1104 的距离检测解决方案。此解决方案包括相关评估步骤和示例代码。

本应用手册中讨论的工程配套资料可从以下 URL 下载: https://www.ti.com/cn/lit/zip/slaaem0。

| 内容                |   |
|-------------------|---|
| 1 简介              | 2 |
| 2 硬件简介            | 2 |
| 3 软件简介            | 4 |
| 3.1 MCU 初始化       | 5 |
| 3.2 PGA460 初始化和配置 | 6 |
| 3.3 距离检测          | 7 |
| 4 评估步骤            | 8 |

## 插图清单

| 图 2-1. | 系统方框图               | .2  |
|--------|---------------------|-----|
| 图 2-2. | 硬件设置                | .3  |
| 图 3-1. | 软件工程视图              | 4   |
| 图 3-2. | 简要软件流程图             | .4  |
| 图 3-3. | Sysconfig 中的 SPI 配置 | . 5 |
| 图 3-4. | 配置文件                | .6  |
| 图 3-5. | PGA460 检测阈值初始化      | . 6 |
| 图 3-6. | PGA460 默认配置函数       | .7  |
| 图 3-7. | PGA460 运行操作         | .7  |
| 图 3-8. | UltrasonicCmd 函数    | . 7 |
| 图 3-9. | 数字延迟配置              | 8   |
| 图 4-1. | PGA460-Q1 EVM GUI   | . 9 |
| 图 4-2. | PGA460-Q1 GUI 检测结果  | 10  |
| 图 4-3. | GUI 中的存储器映射         | 11  |
| 图 4-4. | 运行结果                | 11  |
|        |                     |     |

# 表格清单

## 商标

LaunchPad<sup>™</sup> and Code Composer Studio<sup>™</sup> are trademarks of Texas Instruments. Arm<sup>®</sup> and Cortex<sup>®</sup> are registered trademarks of Arm Limited (or its subsidiaries) in the US and/or elsewhere. Windows<sup>®</sup> is a registered trademark of Microsoft Corporation in the United States and other countries. 所有商标均为其各自所有者的财产。

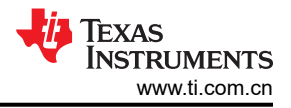

# 1 简介

PGA460器件是一款高度集成的片上系统超声波传感器驱动器和信号调节器,配备先进的DSP内核。 MSPM0C110x属于MSP高度集成的超低功耗32位微控制器单元 (MCU)系列,该MCU系列基于增强型Arm® Cortex®-M0+内核平台,工作频率最高可达24MHz。MSPM0C110x可用作PGA460的主控制器,通过串行外设接口(SPI)通信为其提供配置参数和工作模式,并将PGA460的测量结果传输到PC。

本应用报告提供了适用于 MSPM0C1104 和 PGA460 的评估步骤和示例代码 (https://www.ti.com/cn/lit/zip/ slaaem0)。您也可以通过下述地址在 SDK 下找到:

 $\label{eq:limspm0_sdk_x_xx_xx_examples/nortosLP_MSPM0C1104/demos/pga460_control_spieration and the statement of the statement of the stateme$ 

## 2 硬件简介

要评估基于 PGA460 和 MSPM01104 的解决方案,需要使用以下硬件元件:

- BOOSTXL-PGA460 (带有传感器的 PGA460-Q1 超声波传感器信号调节评估模块)
- LP-MSPM0C1104 (适用于 24MHz Arm<sup>®</sup> Cortex<sup>®</sup>-M0+ MCU 的 MSPMC1104 LaunchPad<sup>™</sup> 开发套件 )
- 装有 Windows<sup>®</sup> 7 或更高版本和 .NET Framework 4.5 的计算机
- Micro-USB 转 USB 电缆 (购买 LP-MSPM0C1104 时附带)

在该解决方案中,MSPM0C1104 充当主控制器,通过 SPI 配置 PGA460,并通过通用/异步接收器/发送器 (UART) 将测量结果发送到 PC。图 2-1 显示了简单的系统方框图。

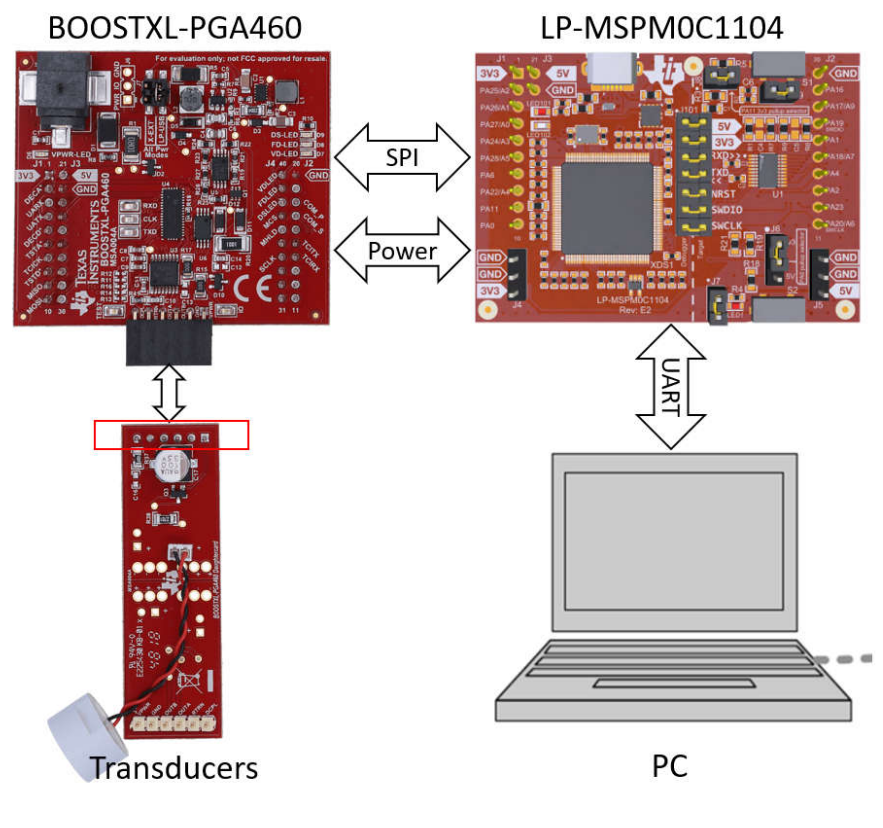

图 2-1. 系统方框图

PGA460-Q1 支持多种通信接口,包括 USART、TCI、SPI 和单线 UART。USART 同步模式与不带片选的 SPI 相同,因为寻址由三位 UART\_ADDR 值处理,可在一条总线上支持多达八个器件。在此解决方案中, MSPM0C1104 使用了三线 SPI 通信接口来控制 PGA460。要启用 PGA460 中的 SPI 通信模块,请在 PGA460 上将 P18(COM\_P) 拉低并将 P17(COM\_S)、P37(MHLD) 和 P36(MCS) 拉高。这是通过控制 MSPM0C1104 上的PA2、PA17 和 PA23 来实现的。可以相应地连接电源(5V、3V3、GND)和 SPI(MOSI、MISO、时钟)。表 2-1 显示了 PGA460 EVM 与 LP-MSPM0C1104 之间的所有硬件连接。

| 连接类型   | 接头名称       | LP-MSPM0C1104 引脚编号:引<br>脚名称 | BOOSTXL-PGA460 引脚编号:<br>引脚名称 |
|--------|------------|-----------------------------|------------------------------|
|        | SPI : MOSI | PA18 : SPI_PICO             | P10 : MOSI                   |
| SPI    | SPI : MISO | PA4 : SPI_POCI              | P9 : MISO                    |
|        | SPI:时钟     | PA11                        | P34 : SCLK_LP                |
|        | COM_PD     | GND                         | P18 : COM_P                  |
| SPI 使能 | COM_SEL    | PA2                         | P17 : COM_S                  |
|        | MEM_HOLD   | PA17                        | P36 : MHLD                   |
|        | MEM_CS     | PA23                        | P37 : MCS                    |
|        | 电源: 3.3V   | J1:3V3                      | P1 : 3V3                     |
| 电源连接   | 电源:5V      | J3:5V                       | P21 : 5V                     |
|        | 电源:地       | GND                         | P22 : GND                    |

#### 表 2-1. 硬件连接

#### 最终设置如图 2-2 所示。

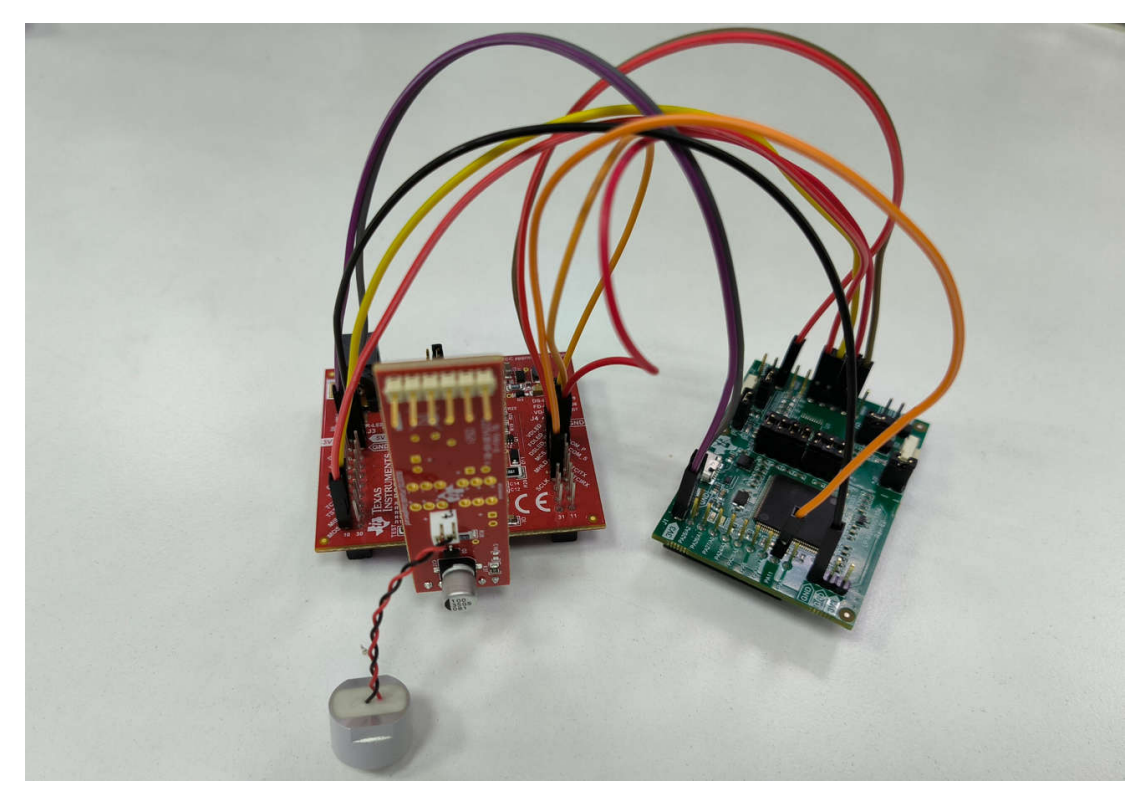

图 2-2. 硬件设置

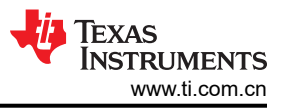

# 3 软件简介

软件工程如图 3-1 所示,是在 Code Composer Studio<sup>™</sup> (CCS)软件中开发的。它主要包括三个部分。其他文件是 MSPM0 工程的默认文件。

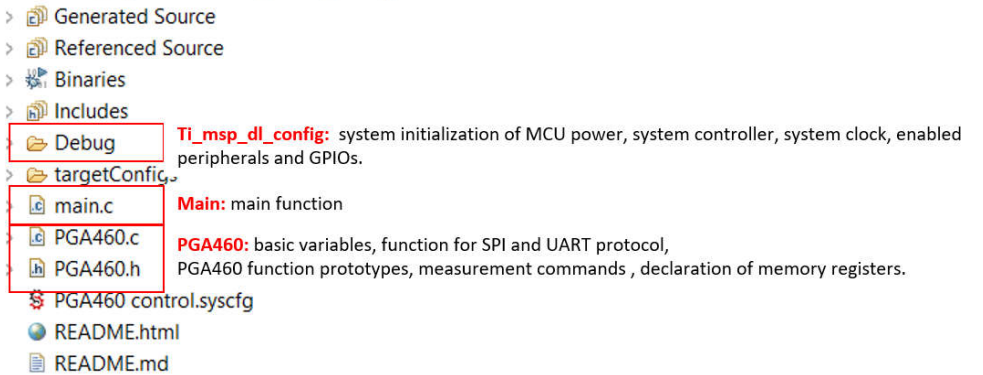

## 图 3-1. 软件工程视图

ti\_msp\_dl\_config 部分由 sysconfig (图形代码生成工具)生成,而 MSPM0 初始化则用于 MCU 电源、系统控制器、系统时钟、启用的外设和通用输入/输出 (GPIO) 的系统初始化。

PGA460 部分声明了 PGA460 超声波信号处理器和传感器驱动器数据表中的所有存储器寄存器、基本变量和直接 命令。此外,它还包含一些用于 SPI 和 UART 协议的基本功能。

主要部分包括系统中最重要的功能代码。在系统初始化后,系统持续向 PGA460 发送操作命令,并将测量结果传回 PC。

PGA460器件只能作为从器件运行,并且必须与用作主器件的外部微控制器单元 (MCU) 配对。主器件负责 PGA460器件的初始化、配置和定期轮询操作。图 3-2展示了标准 PGA460操作的软件流程概览和相应的代码。

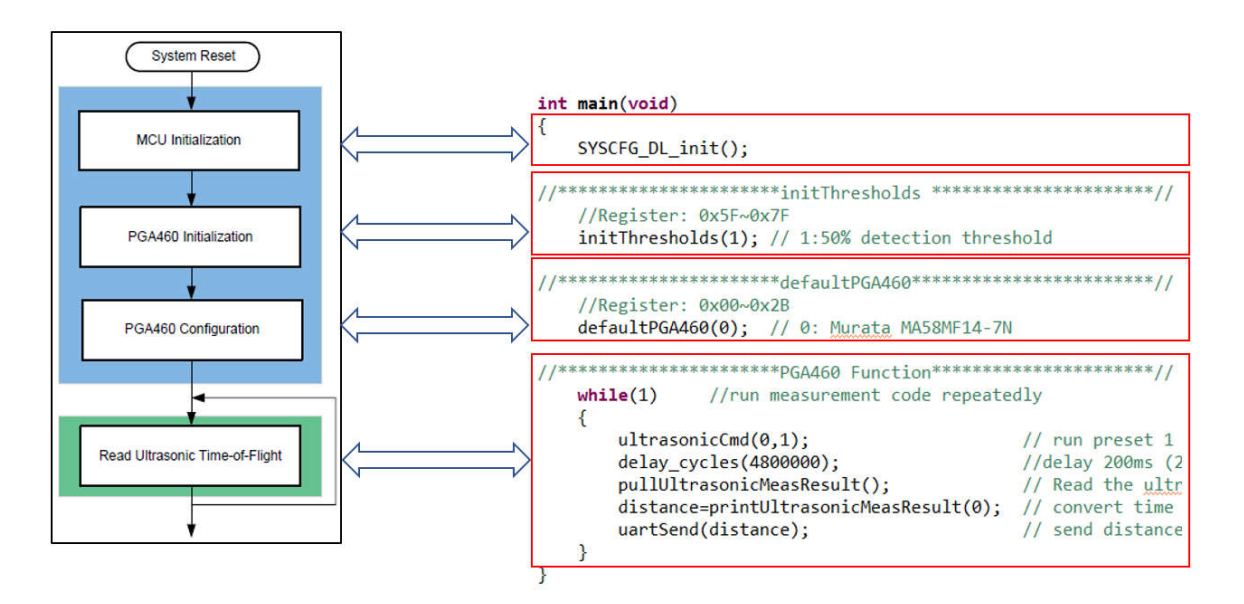

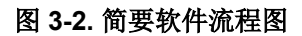

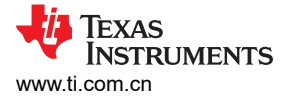

## 3.1 MCU 初始化

简要软件流程图的第一步是 MCU 初始化。在此步骤中,使用 sysconfig 可以方便快捷地设置外设参数并初始化 MCU。

以 SPI 配置为例,主控制器的 SPI 端子必须适应与 PGA460 兼容的格式和波特率。在该解决方案中选择控制器模式,并指定主控制器时钟以支持指定波特率的源和频率为基准。该解决方案将波特率设置为 1MHz,客户可以在合理的限制范围内进行调整。对于帧格式,MCU 配置必须满足 PGA460 的要求,该器件采用 Motorola 3 线帧格式。时钟极性为高电平 (SPO = 1),数据在第一次时钟边沿转换 (SPH = 0)时捕获。帧大小为 8 位,位顺序为 LSB 优先。这些参数可以在 sysconfig 中轻松配置,如图 3-3 所示。

|           | 😨 Type Filter Text                                                                                                    | × «                                   | $\leftrightarrow$ $\rightarrow$ Software $\mapsto$ SPI                                                                                           |                                                                                                   |                          |                                 | (i) -                         | 0 😐 🖸 🗄    |
|-----------|----------------------------------------------------------------------------------------------------|---------------------------------------|----------------------------------------------------------------------------------------------------|---------------------------------------------------------------------------------------------------|--------------------------|---------------------------------|-------------------------------|------------|
| 85<br>•CS | <ul> <li>PROJECT CONFIGURATION (1)</li> <li>Project Configuration Files</li> <li>MSPM0 DRIVER LIBRARY (6)</li> </ul>                                                                                                    | 1/1 🥑 🕀                               | SPI (1 of 1 Added) ⊙<br>ØSPI_0                                                                                                    |                                                                                                   | ⊕ ADD <b>TREMOVE ALL</b> | MSPM0C110X<br>(Device)          |                               | <i>7</i> × |
|           | <ul> <li>SYSTEM (7)</li> <li>Beeper</li> <li>Board</li> </ul>                                                                                                    | 1/1 ⊘ ⊕                               | Name<br>Selected Peripheral                                                                                                    | SPI_0<br>SPI0                                                                                     |                          | 20(DGS20)<br>(Package)          | SWITC                         | к л        |
|           | DMA<br>GPIO<br>Configuration NVM<br>SYSCTL                                                                                                    | 4 ♥ ⊕<br>1/1 ♥ ⊕                      | Quick Profiles<br>SPI Profiles                                                                                                    | Custom                                                                                            | ~<br>*                   | O<br>1 20<br>2 19<br>3 18<br>17 | Pin Available<br>Pin Assigned | -          |
|           | WWDT<br>V ANALOG (2)<br>ADC12                                                                                                    | Ð                                     | Basic Configuration                                                                                                    |                                                                                                   | ~                        | 5 16<br>6 15<br>7 14<br>8 13    | Warning<br>Power              | -          |
|           | VREF                                                                                                    | •                                     | SPI Initialization Configuration                                                                                                    | Controller                                                                                        | ×.                       | 9 12<br>10 11                   | Ground<br>Fixed (N/A)         | -          |
|           | I2C<br>I2C - SMBUS<br>SPI                                                                                                    | (+)<br>(+)<br>(+)                     | Clock Configuration                                                                                                    | Gonzona                                                                                           | ^                        |                                 | GPIO Used                     | 11/18      |
|           | UART<br>UART-LIN<br>V TIMBER (6)<br>TIMER-CAPTURE<br>TIMER-COMPARE<br>TIMER-OB<br>TIMER-OE<br>TIMER<br>TIMER-OE<br>TIMER<br>TIMER<br>UMER<br>TIMER<br>TIM | 1/1 ♥ ④<br>♥<br>♥<br>♥<br>♥<br>♥<br>♥ | Target Bit Rate (Hz)<br>Calculated Bit Rate<br>Calculated Error (%)<br>Frame Format<br>Clock Polarity<br>Phase<br>Frame Size (bits)<br>Bit Order | 1000000<br>1000000.00<br>Motorola 3-wire<br>High<br>Data captured on first clock edge<br>8<br>L58 | *<br>*<br>*<br>*<br>*    |                                 |                               |            |
|           | V READ-ONLY (1)<br>EVENT 1.                                                                                                    | 1/1 🔮 🕀                               | Advanced Configuration                                                                                                    |                                                                                                   | ^                        |                                 |                               |            |
|           |                                                                                                    |                                       | Pin Configuration                                                                                                    |                                                                                                   | ^                        |                                 |                               |            |
|           |                                                                                                    |                                       | PinMux Peripheral and Pin Configuration                                                                                                    |                                                                                                   | ^                        |                                 |                               |            |
|           |                                                                                                    |                                       | Other Dependencies                                                                                                    |                                                                                                   | ^                        |                                 |                               |            |
|           |                                                                                                    |                                       |                                                                                                    |                                                                                                   |                          |                                 |                               |            |

图 3-3. Sysconfig 中的 SPI 配置

配置外设参数后,可以通过调试生成配置文件,如图 3-4 所示。

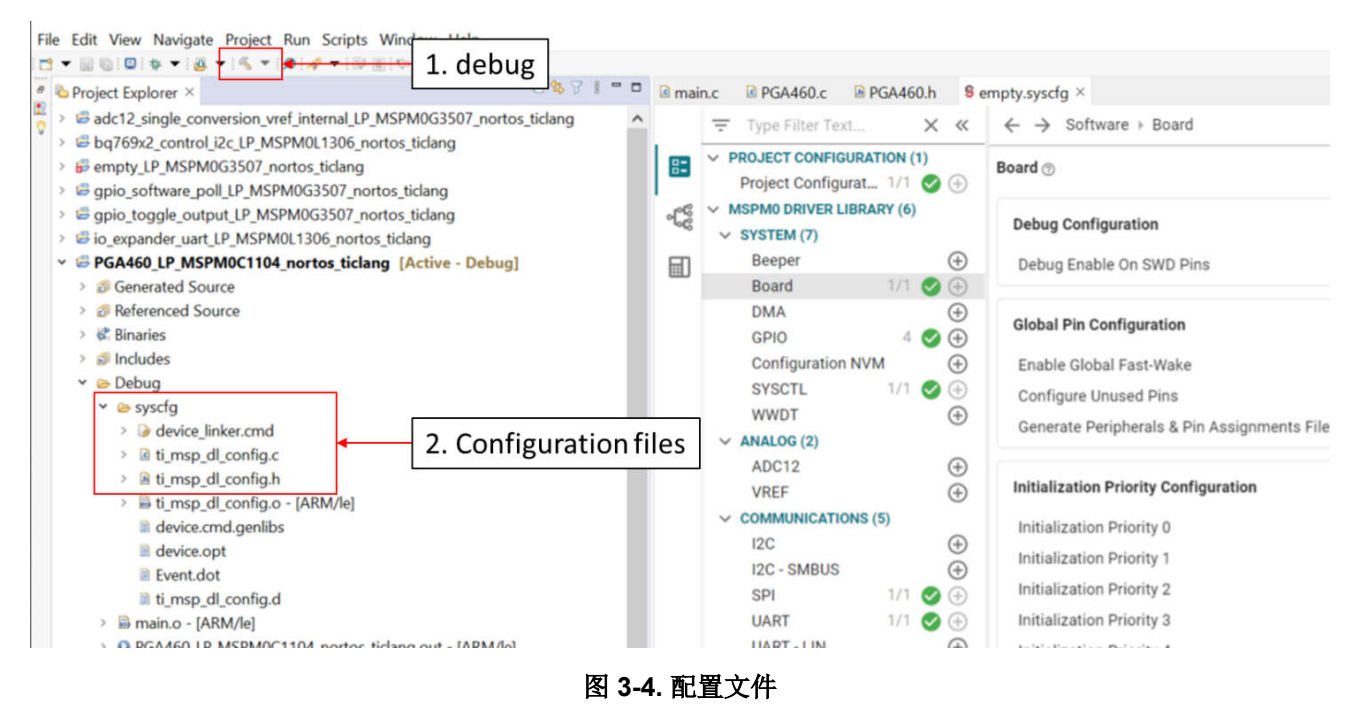

## 3.2 PGA460 初始化和配置

可使用两个函数初始化和配置 PGA460, 如图 3-2 所示。

第一个函数是 initThresholds(),如图 3-5 所示。它更新两个预设的阈值映射,并执行批量阈值写入。有两种参数,一种是根据最大电平的特定百分比将所有阈值电平更新为固定电平,当输入参数为 0 到 2 时可以激活该配置。另一种是自定义配置,当输入参数为 3 时,可以激活该配置。在这里,我们选择 50% 作为检测阈值(参数 = 1),这是在 GUI 下调整阈值后获得的。

```
/*----- initThresholds -----
Function initThresholds
Purpose: Updates threshold mapping for both presets, and performs bulk threshold write
Parameters:
    thr (IN) -- updates all threshold levels to a fixed level based on specific percentage of the maximum level.
    All times are mid-code (1.4ms intervals).
    Modify existing case statements, or append additional case-statement for custom user threshold configurations.
    • 0 = 25% Levels 64 of 255
    • 1 = 50% Levels 128 of 255
    • 2 = 75% Levels 192 of 255
    • 3 = customized
    Returns: none
*/
void initThresholds(byte thr)
```

## 图 3-5. PGA460 检测阈值初始化

更新阈值后,系统现在可以连续运行突发和监听命令来获取得到的测量数据。但是,为了实现正确的系统配置, 需要设置更多参数,以便超声波模块可以按预期运行,例如时变增益 (TVG)、突发频率等。PGA460 默认配置函 数用于根据所用的传感器设置合适的参数,如图 3-6 所示。有四种推荐的配置适用于不同的传感器,最后一种是 自定义配置。为 Murata 传感器 MA58MF14-7N 选择参数系列 0。

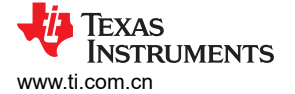

```
/*----- defaultPGA460
/ Function defaultPGA460
/ Purpose: Updates user EEPROM values, and performs bulk EEPROM write.
/ Parameters:
    xdcr (IN) -- updates user EEPROM based on predefined listing for a specific transducer.
    Modify existing case statements, or append additional case-statement for custom user EEPROM configurations.
        • 0 = Murata MASBMF14-7N
        • 1 = Murata MA40H1S-R
        • 2 = PUI Audio UTR-1440K-TT-R
        • 3 = Customized
        Returns: none
*/
void defaultPGA460(byte xdcr)
```

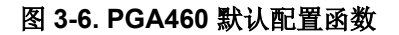

## 3.3 距离检测

在 PGA460 的初始化和默认配置更新后,系统能够连续执行突发和监听命令来检索得到的测量数据。图 3-7 展示 了 PGA460 的操作过程。

| //*******<br>while<br>{ | <pre>************************************</pre>                                                                                               | ***********//<br>dly                                                                                                    |
|-------------------------|----------------------------------------------------------------------------------------------------|----------------------------------------------------------------------------------------------------|
| }                       | ultrasonicCmd(0,1);<br>delay_cycles(4800000);<br>pullUltrasonicMeasResult();<br>distance=printUltrasonicMeasResult(0);<br>uartSend(distance); | <pre>// run preset 1 (short distance) burst+listen for 1 object<br/>//delay 200ms (24MHz) wait for distance detection finish<br/>// Read the <u>ultrasonic</u> measurement result data based on the<br/>// convert time to distance<br/>// send distance to COM through UART</pre> |

#### 图 3-7. PGA460 运行操作

操作过程包括四个步骤,第一步是将运行命令从 MCU 发送到 PGA460,如图 3-8 所示。在该函数中,如果发出 突发和监听命令或仅监听命令,则可以选择预设 1 (P1) 或预设 2 (P2)。这里选择了预设 1 (P1)。

```
----- ultrasonicCmd -----
Function ultrasonicCmd
Purpose: Issues a burst-and-listen or listen-only command based on the number of objects to be detected.
Parameters:
   cmd (IN) -- determines which preset command is run
        • 0 = Preset 1 Burst + Listen command
        • 1 = Preset 2 Burst + Listen command
       • 2 = Preset 1 Listen Only command
        \hat{a} \in \hat{f} 3 = Preset 2 Listen Only command
        • 17 = Preset 1 Burst + Listen broadcast command
        • 18 = Preset 2 Burst + Listen broadcast command
        • 19 = Preset 1 Listen Only broadcast command
       • 20 = Preset 2 Listen Only broadcast command
    numObjUpdate (IN) -- PGA460 can capture time-of-flight, width, and amplitude for 1 to 8 objects.
       TCI is limited to time-of-flight measurement data only.
Returns: none
                                       */
```

void ultrasonicCmd(byte cmd, byte numObjUpdate)

## 图 3-8. UltrasonicCmd 函数

第二步是等待一段时间,直到距离检测完成。我们决定等待 200ms。在这里,一个周期指的是一个 CPU 周期,运行频率为 24MHz。

第三步是将时间转换为距离。当阈值被触发时,PGA460器件会捕获中断时间,并输出返回回波的等效距离、宽度和峰值幅度。在该解决方案中,只需要距离测量结果。要计算飞行时间,请使用速度=距离/时间。由于室温下的声速通常为343m/s,并且PGA460器件会在突发后以1µs的分辨率输出阈值被触发的往返时间。到物体的距离计算为速度与单程时间的乘积。使用方程式1作为PGA460特定公式来求解以米为单位的距离。

$$distance(m) = \left[\frac{343m/s}{2} * (objMSB[1] \ll 8 + objLSB[2]) * 0.000001\right] + \left[\frac{343m/s}{2} * Pulses^* \frac{1}{Frequency}\right]$$
(1)

由于本演示仅展示 PGA460 的基本功能,因此请务必将 digitalDelay 保持为 0,如图 3-9 所示。要进行更精确的 距离检测,您应根据实际设置更改其值。

```
double printUltrasonicMeasResult(byte umr)
{
    int speedSound = 343; // speed of sound in air at room temperature
    double objReturn = 0;
    double digitalDelay = 0; // TODO: compensates the burst time calculated as number_of_pulses/frequency.
    uint16_t objDist = 0;
    uint16_t objWidth = 0;
    uint16_t objAmp = 0;
```

## 图 3-9. 数字延迟配置

最后一步是将双精度型测量结果转换为字符串类型,并使用 9600 波特率通过 uartSend 函数发送到 PC。

## 4 评估步骤

以下步骤用于通过 MSPM0 评估 PGA460 的功能:

- 1. 准备节 2 中所述的必要硬件设备,并按表 2-1 中所示连接必要的电线。所使用 muRata MA58MF14-7N 传感 器的检测距离范围约为 0.2m 至 6m。为了获得更好的测试结果,测试环境中的障碍物应该是耐用且范围较宽 的,例如一堵墙。
- 2. 在计算机上安装 CCS 并准备如节 3 中所示的代码示例。
- 使用 PGA460 GUI 执行系统参数设计,如图 4-1 所示。有关 GUI 操作过程,请参阅以下 URL 中的 PGA460-Q1 EVM 快速入门指南和 PGA460-Q1 带传感器的超声波信号调节器 EVM 用户指南: BOOSTXL-PGA460 评估板 | 德州仪器 Ti.com.cn。

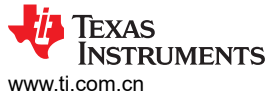

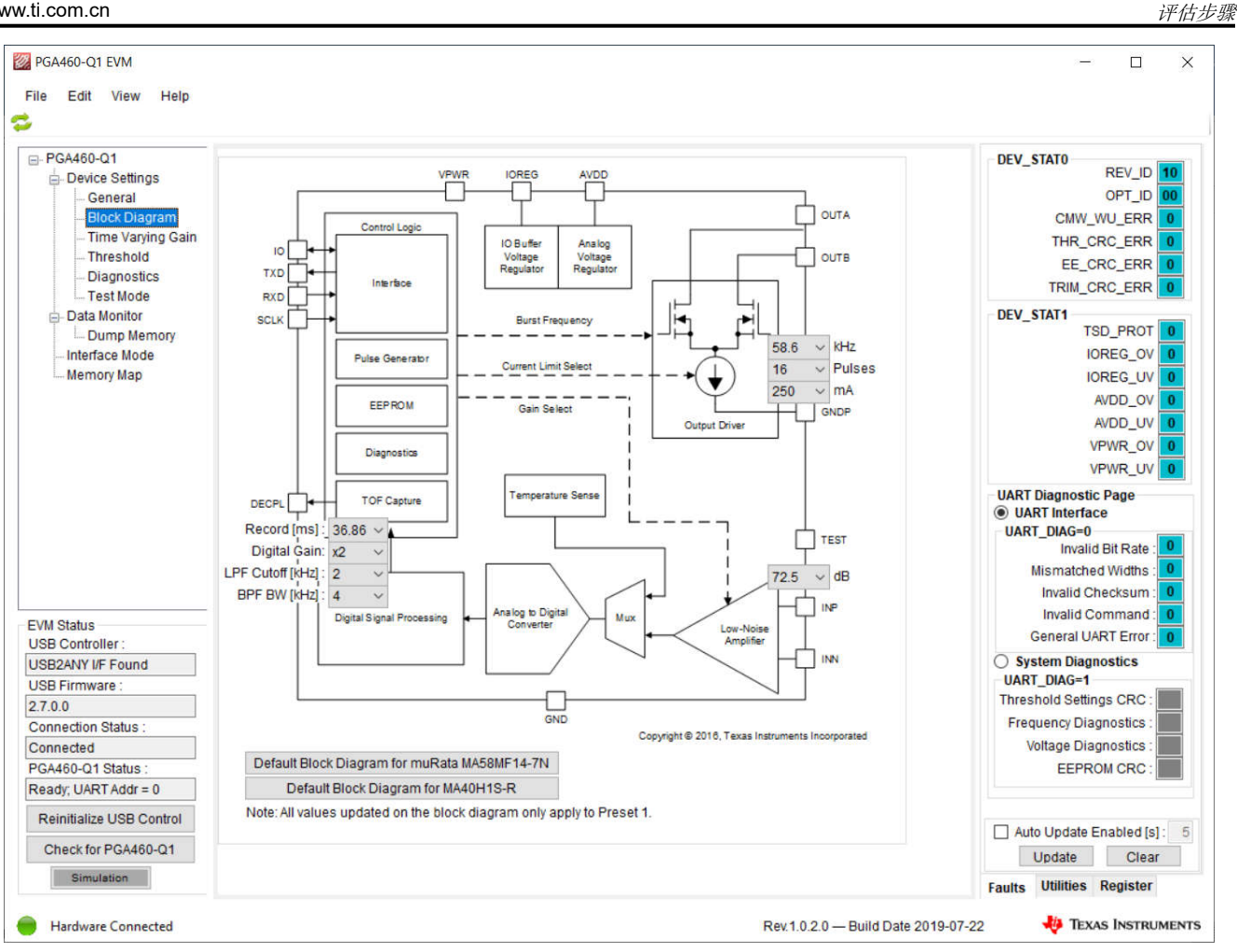

图 4-1. PGA460-Q1 EVM GUI

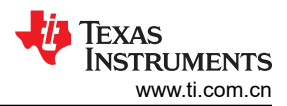

#### 评估步骤

#### 4. 对于定制的传感器,您需要调整参数并检查检测结果,如图 4-2 所示。

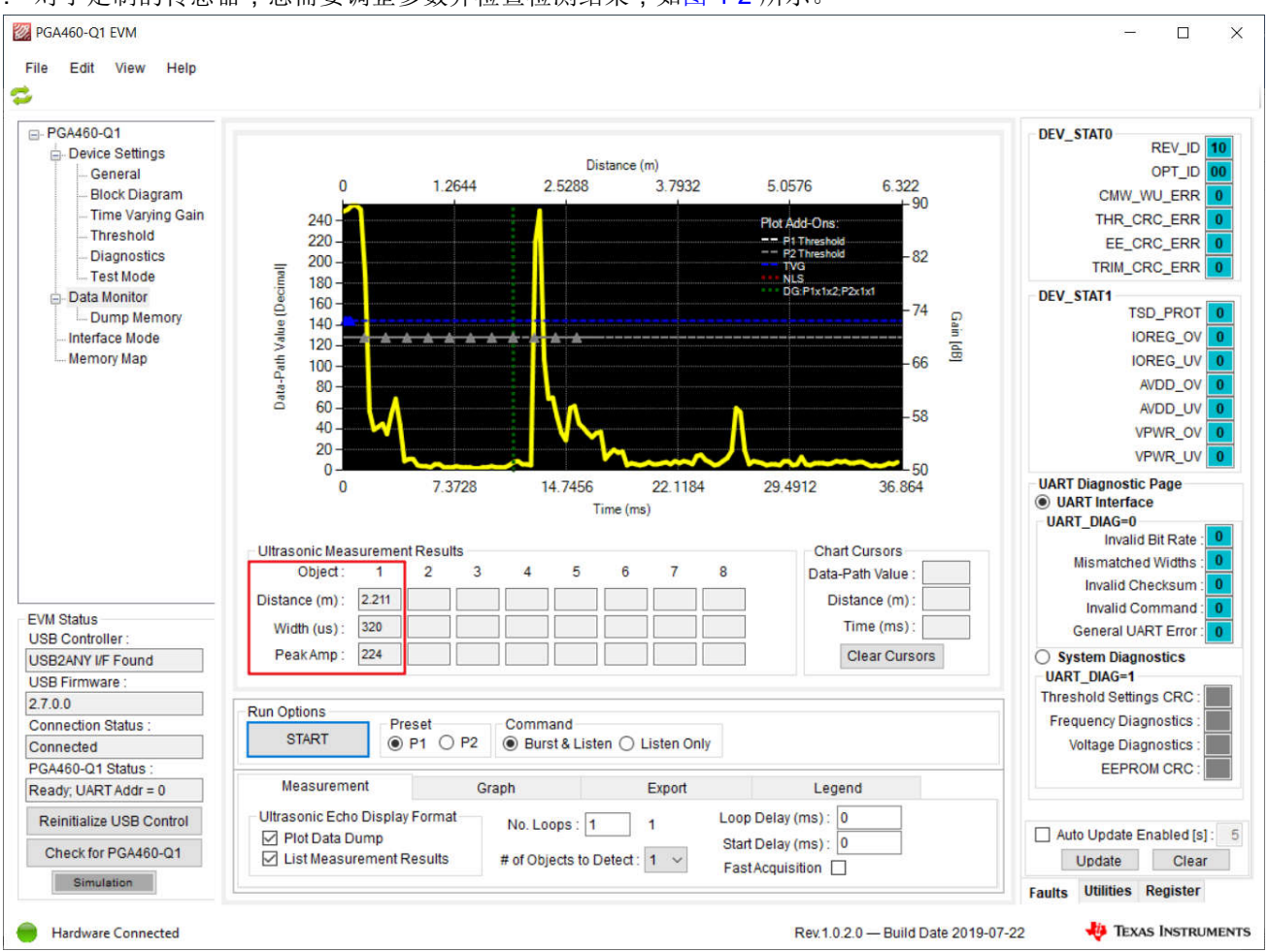

图 4-2. PGA460-Q1 GUI 检测结果

当结果符合预期后,可以导出寄存器配置参数,如图 4-3 所示。然后,在"PGA460.h"中更新阈值和配置。 有关更多参数调整,请参阅 *PGA460 超声波模块硬件和软件优化*。如果您使用相同的传感器 (muRata MA58MF14-7N),则可以忽略此步骤。

|                          | Press                               |              |       |      |    |   |   |     |      |      |               |                                             |
|--------------------------|-------------------------------------|--------------|-------|------|----|---|---|-----|------|------|---------------|---------------------------------------------|
| - PGA460-Q1              | 🔡 📄 🛯 🖓 Read All 🔍 Read Single 🛛 🕅  | rite All 🥖 🛛 | Write | Sing | le | • | × | Upd | late | Mode | e Immediate 👻 | Register Details                            |
| General                  | Address (Register Name)             | Value        | 7     | 6    | 5  | 4 | 3 | 2   | 1    | 0    | ^             | Click register address for bit definitions. |
| - Block Diagram          | 00 (USER DATA1)                     | 00           | 0     | 0    | 0  | 0 | 0 | 0   | 0    | 0    |               |                                             |
| - Threshold              | 01 (USED DATA1)                     | 00           | 0     | 0    | 0  | 0 | 0 | 0   | 0    | 0    | -             |                                             |
| - Diagnostics            | OI (USER_DATA2)                     | 00           | 0     | 0    | 0  | 0 | 0 | 0   | 0    | 0    |               |                                             |
| Test Mode                | 02 (USER_DATA3)                     | 00           | 0     | 0    | 0  | 0 | 0 | 0   | 0    | 0    |               |                                             |
| Dump Memory              | 03 (USER_DATA4)                     | 00           | 0     | 0    | 0  | 0 | 0 | 0   | 0    | 0    |               |                                             |
| -Interface Mode          | 04 (USER_DATA5)                     | 00           | 0     | 0    | 0  | 0 | 0 | 0   | 0    | 0    |               |                                             |
| Memory Map               | 05 (USER_DATA6)                     | 00           | 0     | 0    | 0  | 0 | 0 | 0   | 0    | 0    |               |                                             |
|                          | 06 (USER_DATA7)                     | 00           | 0     | 0    | 0  | 0 | 0 | 0   | 0    | 0    |               |                                             |
|                          | <ul> <li>07 (USER_DATA8)</li> </ul> | 00           | 0     | 0    | 0  | 0 | 0 | 0   | 0    | 0    |               |                                             |
|                          | 08 (USER DATA9)                     | 00           | 0     | 0    | 0  | 0 | 0 | 0   | 0    | 0    |               |                                             |
|                          | 09 (USER DATA10)                    | 00           | 0     | 0    | 0  | 0 | 0 | 0   | 0    | 0    |               |                                             |
|                          | OA (USER DATA11)                    | 00           | 0     | 0    | 0  | 0 | 0 | 0   | 0    | 0    |               |                                             |
|                          | OB (USER DATA12)                    | 00           | 0     | 0    | 0  | 0 | 0 | 0   | 0    | 0    |               |                                             |
|                          | OC (USER DATA13)                    | 00           | 0     | 0    | 0  | 0 | 0 | 0   | 0    | 0    |               |                                             |
|                          | 0D (USER DATA14)                    | 00           | 0     | 0    | 0  | 0 | 0 | 0   | 0    | 0    |               |                                             |
| VM Status                | 0E (USER DATA15)                    | 00           | 0     | 0    | 0  | 0 | 0 | 0   | 0    | 0    |               | Search Registers                            |
| JSB Controller :         | OF (USER DATA16)                    | 00           | 0     | 0    | 0  | 0 | 0 | 0   | 0    | 0    |               | Name Address                                |
| ISB Firmware :           | 10 (USER DATA17)                    | 00           | 0     | 0    | 0  | 0 | 0 | 0   | 0    | 0    |               |                                             |
| .7.0.0                   | 10 (USER_DATAI)                     | 00           | 0     | 0    | 0  | 0 | 0 | 0   | 0    | 0    |               |                                             |
| Connection Status :      | II (USER_DATA18)                    | 00           | 0     | 0    | 0  | 0 | 0 | 0   | 0    | 0    |               |                                             |
| Connected                | 12 (USER_DATA19)                    | 00           | 0     | 0    | 0  | 0 | 0 | 0   | 0    | 0    |               |                                             |
| GA460-Q1 Status :        | 13 (USER_DATA20)                    | 00           | 0     | 0    | 0  | 0 | 0 | 0   | 0    | 0    |               |                                             |
| Ready, UART Addr = 0     | 14 (TVGAINO)                        | 00           | 0     | 0    | 0  | 0 | 0 | 0   | 0    | 0    |               |                                             |
| Reinitialize USB Control | 15 (TVGAIN1)                        | 00           | 0     | 0    | 0  | 0 | 0 | 0   | 0    | 0    |               |                                             |
| Check for PGA460-Q1      | 16 (TVGAIN2)                        | 00           | 0     | 0    | 0  | 0 | 0 | 0   | 0    | 0    |               | Search                                      |
| Simulation               | 17. (                               | 71           | 0     | 1    | 1  | 1 | 0 | 0   | 0    | 1    | ~             | Faulto Ittilition Date                      |

## 图 4-3. GUI 中的存储器映射

- 5. 下载代码并检查串行端口中的测量结果是否符合要求。使用 COM 工具捕获通过 UART 转 USB 发送到 PC 的 结果,如图 4-4 所示。
  - P1 Obj1 Distance (m): 0.48294 P1 Obj1 Distance (m): 0.48637 P1 Obj1 Distance (m): 0.43389 P1 Obj1 Distance (m): 0.43389 P1 Obj1 Distance (m): 0.43698 P1 Obj1 Distance (m): 0.42669 P1 Obj1 Distance (m): 1.98802 P1 Obj1 Distance (m): 1.98802 P1 Obj1 Distance (m): 1.98802 P1 Obj1 Distance (m): 1.98802 P1 Obj1 Distance (m): 1.98802

图 4-4. 运行结果

#### 重要声明和免责声明

TI"按原样"提供技术和可靠性数据(包括数据表)、设计资源(包括参考设计)、应用或其他设计建议、网络工具、安全信息和其他资源, 不保证没有瑕疵且不做出任何明示或暗示的担保,包括但不限于对适销性、某特定用途方面的适用性或不侵犯任何第三方知识产权的暗示担 保。

这些资源可供使用 TI 产品进行设计的熟练开发人员使用。您将自行承担以下全部责任:(1) 针对您的应用选择合适的 TI 产品,(2) 设计、验 证并测试您的应用,(3) 确保您的应用满足相应标准以及任何其他功能安全、信息安全、监管或其他要求。

这些资源如有变更,恕不另行通知。TI 授权您仅可将这些资源用于研发本资源所述的 TI 产品的应用。严禁对这些资源进行其他复制或展示。 您无权使用任何其他 TI 知识产权或任何第三方知识产权。您应全额赔偿因在这些资源的使用中对 TI 及其代表造成的任何索赔、损害、成 本、损失和债务,TI 对此概不负责。

TI 提供的产品受 TI 的销售条款或 ti.com 上其他适用条款/TI 产品随附的其他适用条款的约束。TI 提供这些资源并不会扩展或以其他方式更改 TI 针对 TI 产品发布的适用的担保或担保免责声明。

TI 反对并拒绝您可能提出的任何其他或不同的条款。

邮寄地址:Texas Instruments, Post Office Box 655303, Dallas, Texas 75265 Copyright © 2024,德州仪器 (TI) 公司